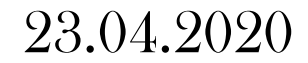

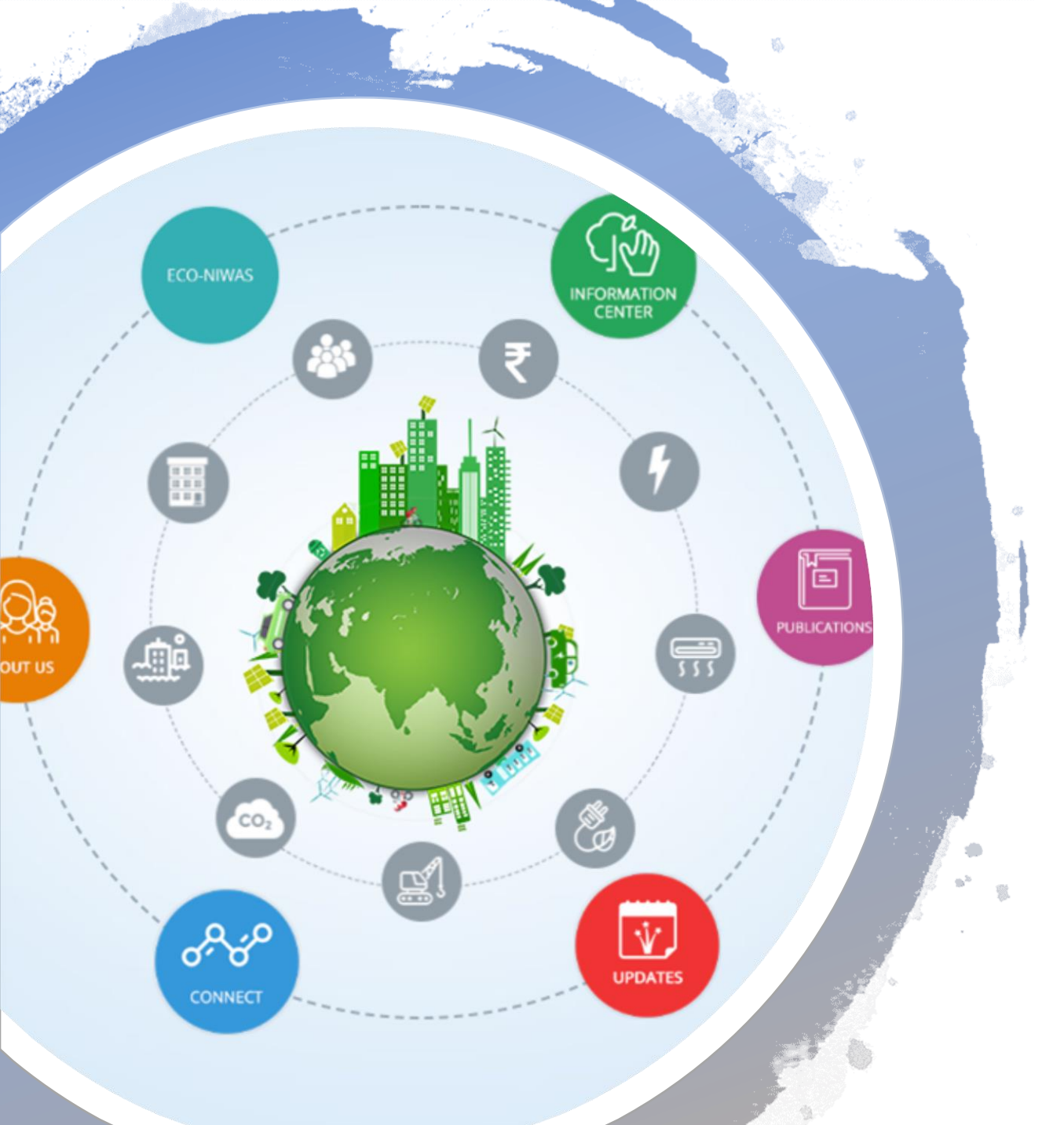

# ECONIWAS 2.0 TOOL DEMONSTRATION

### **ECONIWAS 2.0 - INTRODUCTION**

### Basic Tool:

Quick evaluation platform for homeowners, contractors and builders alike to rapidly evaluate the project's preliminary design intent on the scale of energy efficiency, carbon footprint and monetary savings with the selected project location, user specified area and orientation, building envelope (wall, roof & window), Air-conditioning and Ventilation techniques.

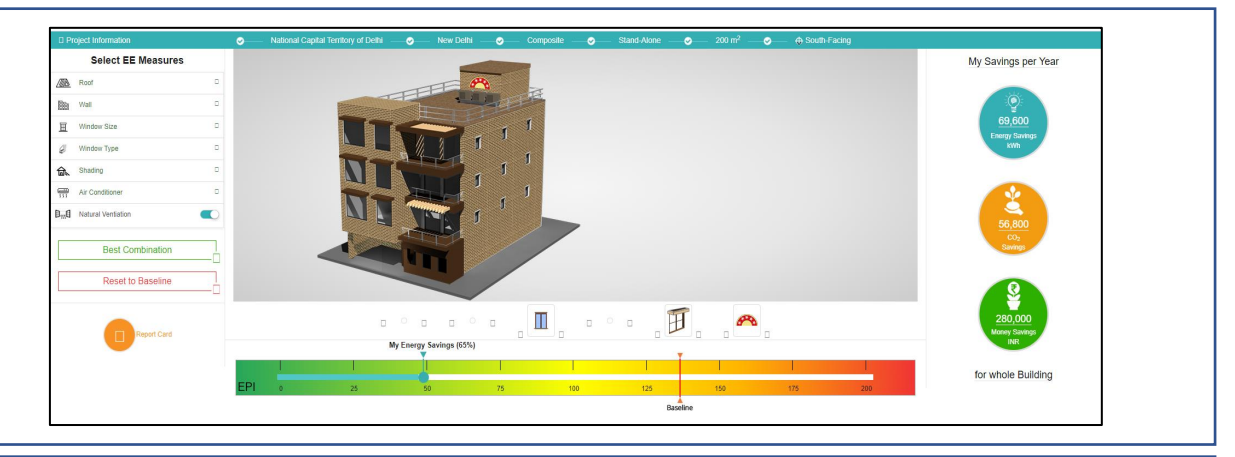

| NAVIGATION        | LAYOUT           |             |                      |              |    |        |
|-------------------|------------------|-------------|----------------------|--------------|----|--------|
| BASIC INFORMATION | Layout Shape     |             | Building Orientation |              |    |        |
| S LAYOUT          | T Shana          |             | Morth                |              |    |        |
|                   | 1-Shape          |             | North                |              |    |        |
|                   | T Shape          |             |                      |              |    |        |
|                   |                  |             | X1                   |              | Y1 |        |
| EQUIPMENTS        | ۹                | ×1>         | 16                   | meters       | 10 | meters |
| HVAC              |                  |             | X2                   |              | Y2 |        |
|                   |                  | · ·         | 10                   | meters       | 5  | meters |
| ECONOMICS         |                  |             | x3                   |              |    |        |
|                   |                  |             | 3                    | meters       |    |        |
|                   | Y2               |             |                      |              |    |        |
|                   |                  | <b>↓</b>    |                      |              |    |        |
|                   | ×X               | 3 ── → ×2 → | $\bigcirc$           |              |    |        |
|                   |                  |             |                      |              |    |        |
|                   | Number of Floors |             | Floor Height         |              |    |        |
|                   | 2                |             | 2.00                 | motors       |    |        |
|                   |                  |             | 2.00                 | inclusion of |    |        |

### Advanced Tool:

Simulation based tool for the professionals (Architects, Engineers, MEP consultants, project developers, Industry professionals) who wish to perform detailed analysis of the project design features in terms of energy efficiency, economic feasibility and environmental impact.

### **Envelope Optimization Tool:**

A quick envelope evaluation module to compute the most optimized set of U-values & SHGC for best wall, best roof and best window for the selected location based on life cycle cost of the envelope options.

| NAVIGATION        | CONSTRUCTION DETAIL              |                                          |                                            |
|-------------------|----------------------------------|------------------------------------------|--------------------------------------------|
| BASIC INFORMATION | Wall                             |                                          |                                            |
|                   | Type of Wall                     | Wall Section Thickness (nm)              | Wall Construction Cost (t/m <sup>2</sup> ) |
|                   | 110 mm Red Brick Wall *          | 110                                      | 4000                                       |
|                   | Type of Wall Insulation          | Wall Insulation Cost (t/m <sup>8</sup> ) |                                            |
|                   | Expanded Polystyrene Foam        | 20000                                    |                                            |
|                   | Roof                             |                                          |                                            |
|                   | Type of Roof                     | Roof Section Thickness (mm)              | Roof Construction Cost (tim <sup>3</sup> ) |
|                   | 150mmRCC slab with False ceiling | 150                                      | 3000                                       |
|                   | Type of Roof Insulation          | Roof Insulation Cost (t/m <sup>2</sup> ) |                                            |
|                   | Polyurethane Foam •              | 20000                                    |                                            |
|                   |                                  |                                          |                                            |

### Basic Tool:

Quick evaluation platform for homeowners, contractors and builders alike to rapidly evaluate the project's preliminary design intent on the scale of energy efficiency, carbon footprint and monetary savings with the selected project location, user specified area and orientation, building envelope (wall, roof & window), Air-conditioning and Ventilation techniques.

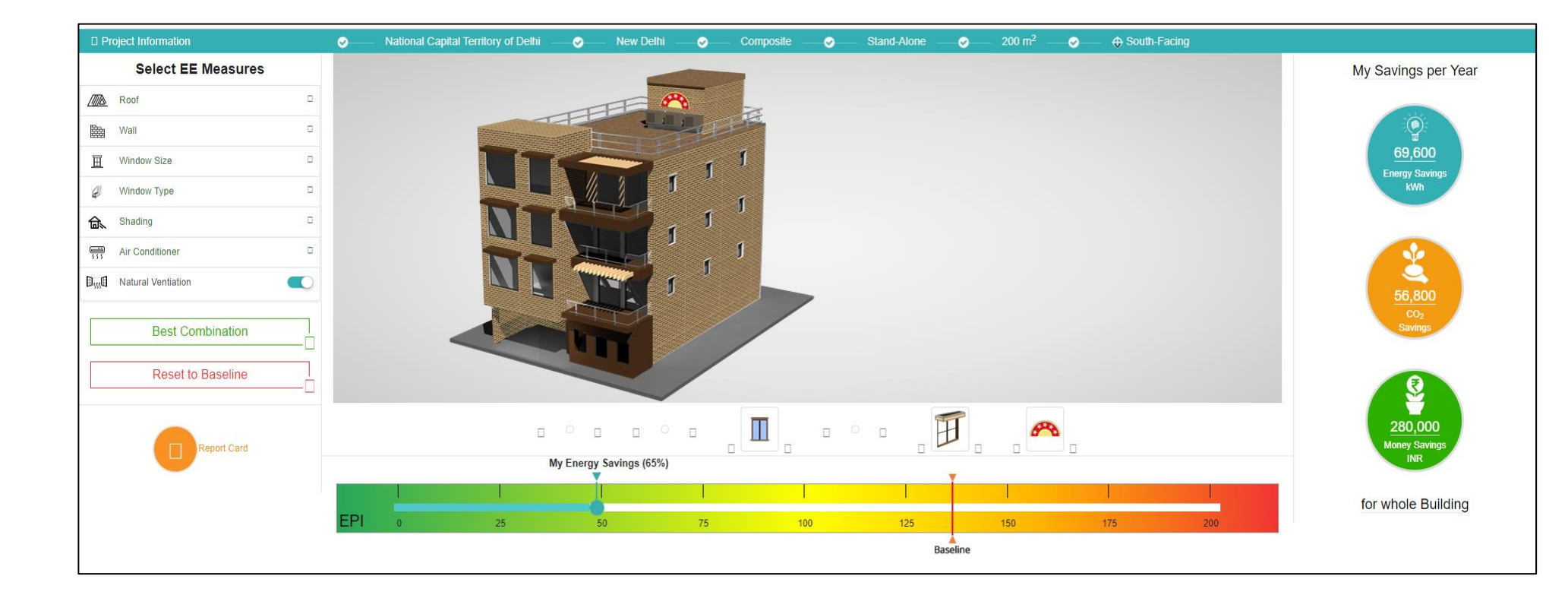

### ECONIWAS 2.0 – BASIC TOOL

Quick and Easy Inputs for defining primary information of Building including location, shading, area and orientation.

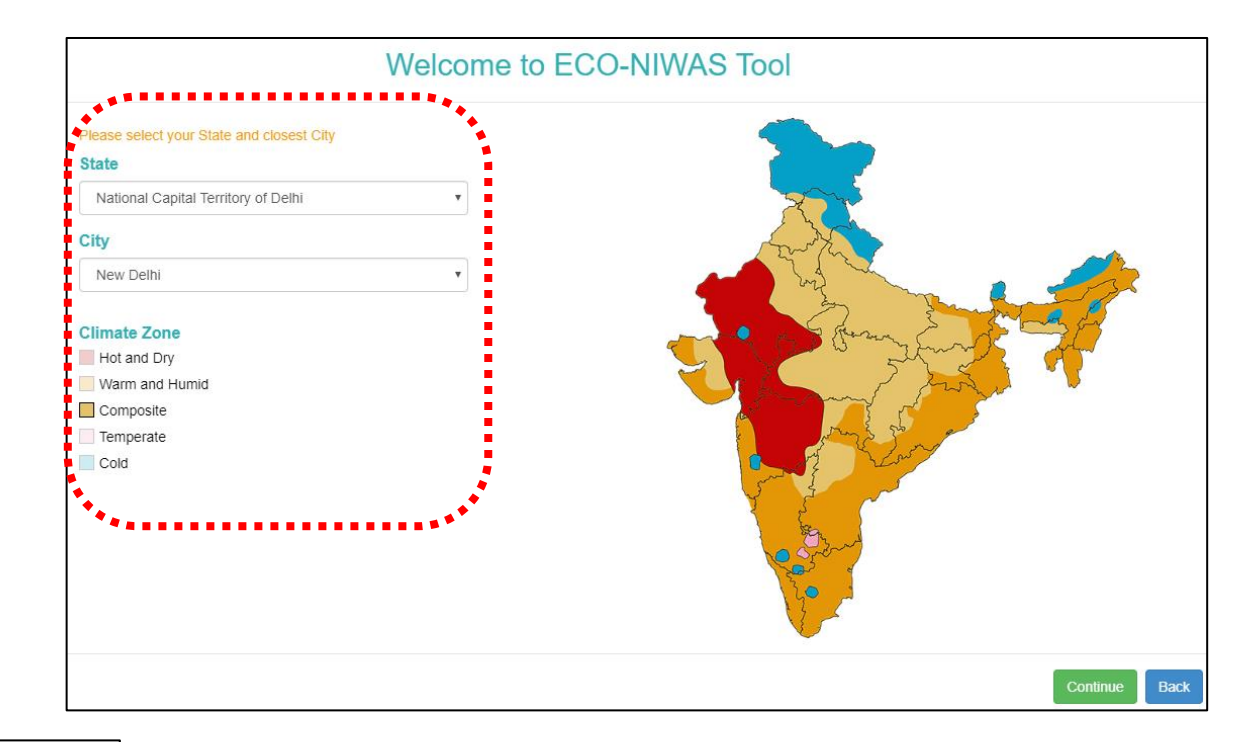

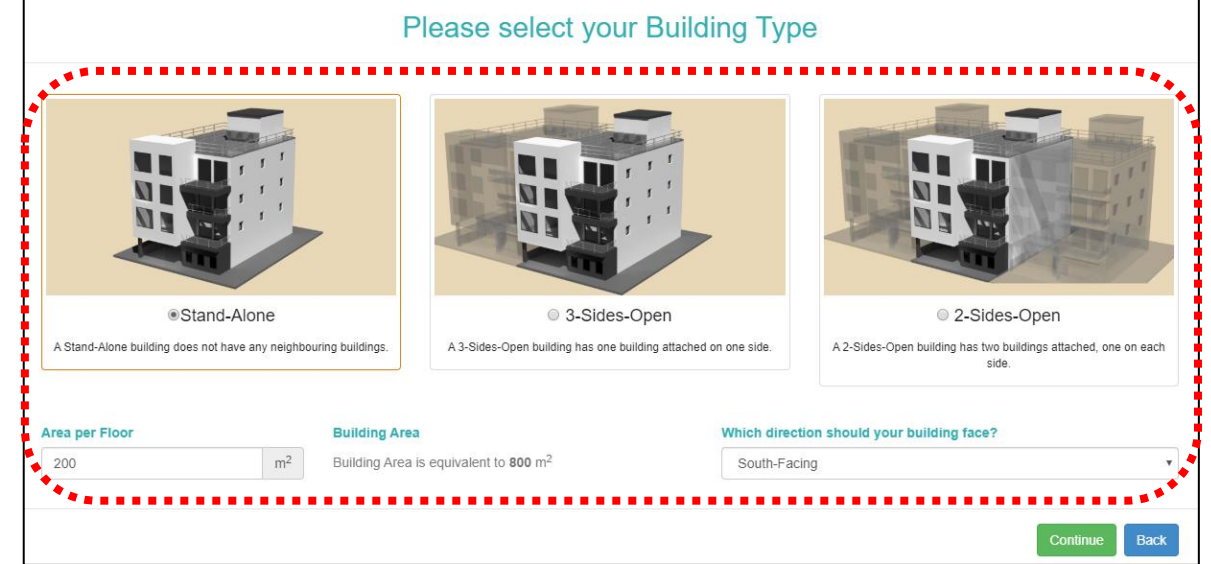

## ECONIWAS 2.0 – BASIC TOOL

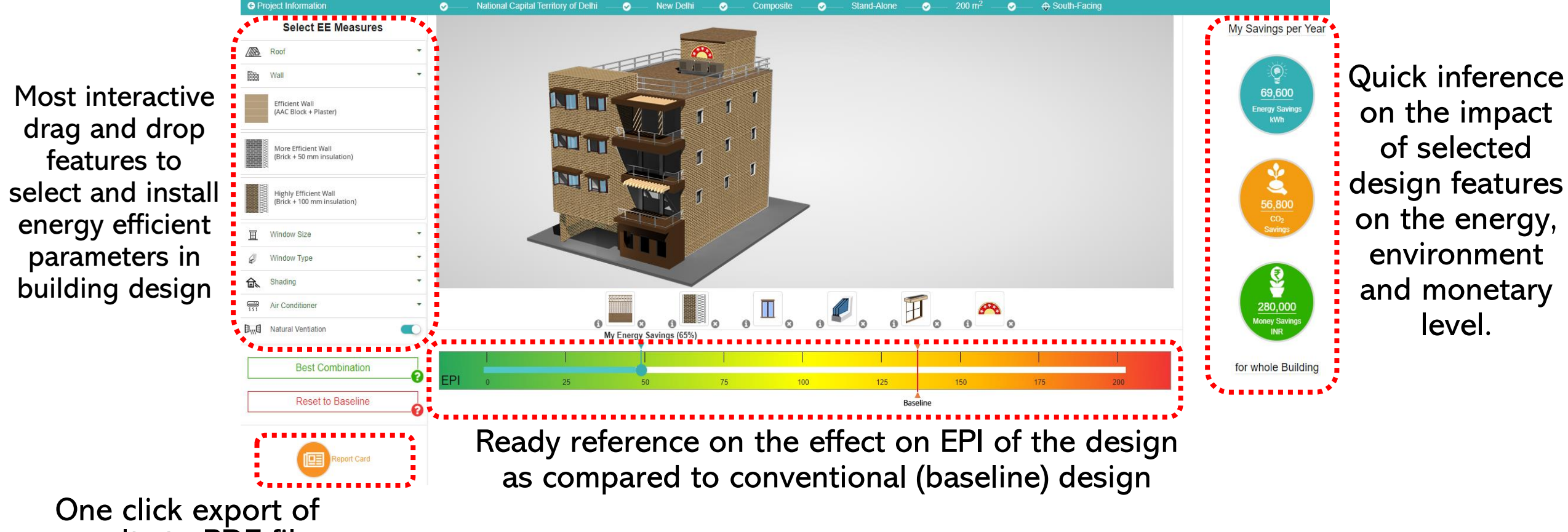

results to PDF file

#### Advanced Tool:

Simulation based tool for the professionals (Architects, Engineers, MEP consultants, project developers, Industry professionals) who wish to perform detailed analysis of the project design features in terms of energy efficiency, economic feasibility and environmental impact..

| NAVIGATION        |                                                                                                    |
|-------------------|----------------------------------------------------------------------------------------------------|
| BASIC INFORMATION | Layout Shape Building Orientation                                                                                                    |
| 🚳 LAYOUT          | T-Shape v North v                                                                                                    |
|                   |                                                                                                    |
|                   | T Shape                                                                                                    |
| EQUIPMENTS        | Image: All states     Image: All states     Image: All states     Image: All states       Image: All states     Image: All states     Image: All states     Image: All states |
| HVAC              | X2 Y2                                                                                                    |
|                   | 10 meters 5 meters                                                                                                    |
|                   | $\begin{array}{c} & & & & \\ & & & & \\ & & & & \\ & & & & $                                                                                                    |
|                   | Number of Floors     Floor Height       3     2.00                                                                                                    |

### ECONIWAS 2.0 – ADVANCED TOOL- Basic Information

### Effective and responsible user form that takes essential inputs from the user to generate desired results

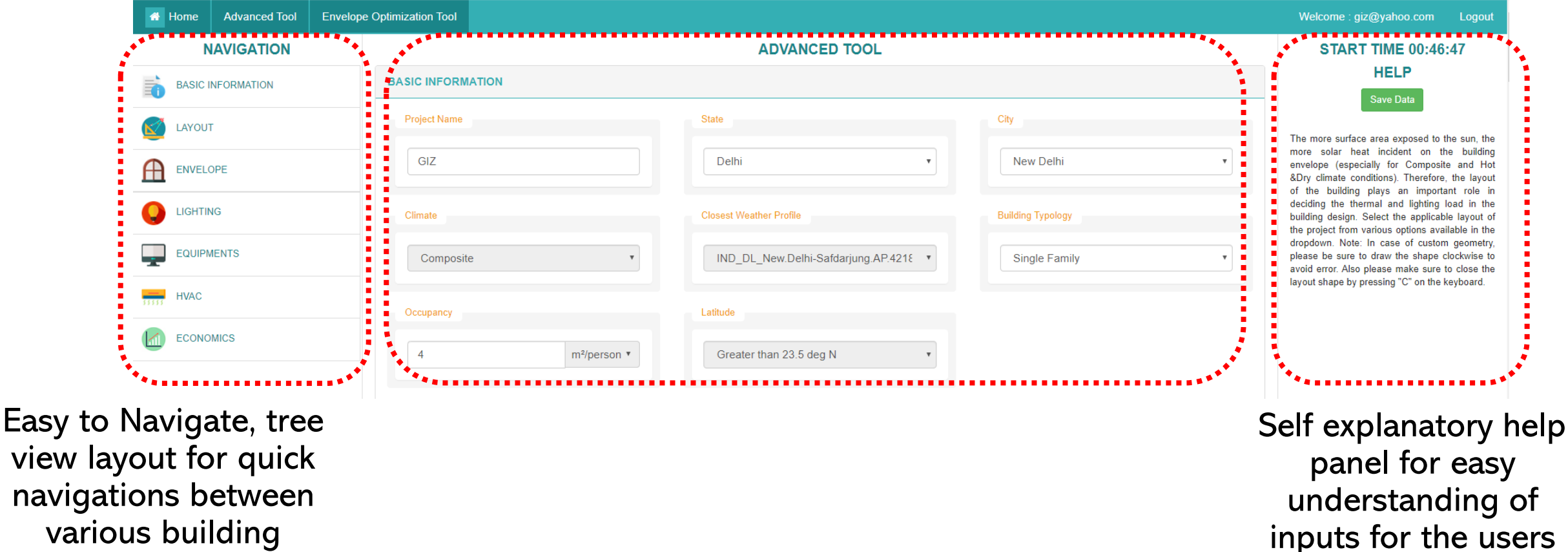

view layout for quick navigations between various building parameters.

# ECONIWAS 2.0 – ADVANCED TOOL- Layout Information

Various layout options for the user to choose from, to match exact shape of the building design.

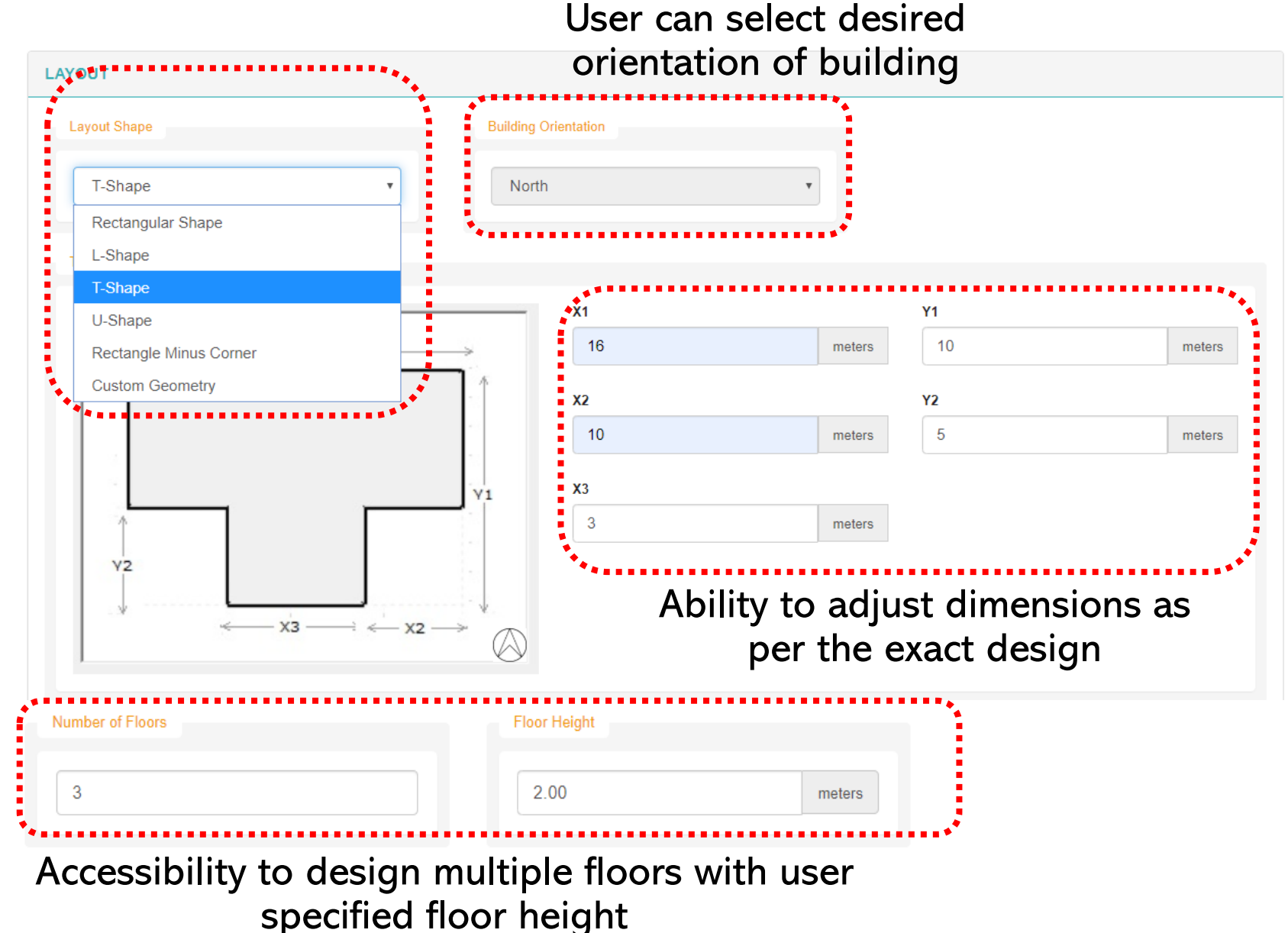

# ECONIWAS 2.0 – ADVANCED TOOL- Envelope Construction Information

#### For Wall & Roof Construction Assembly Definition

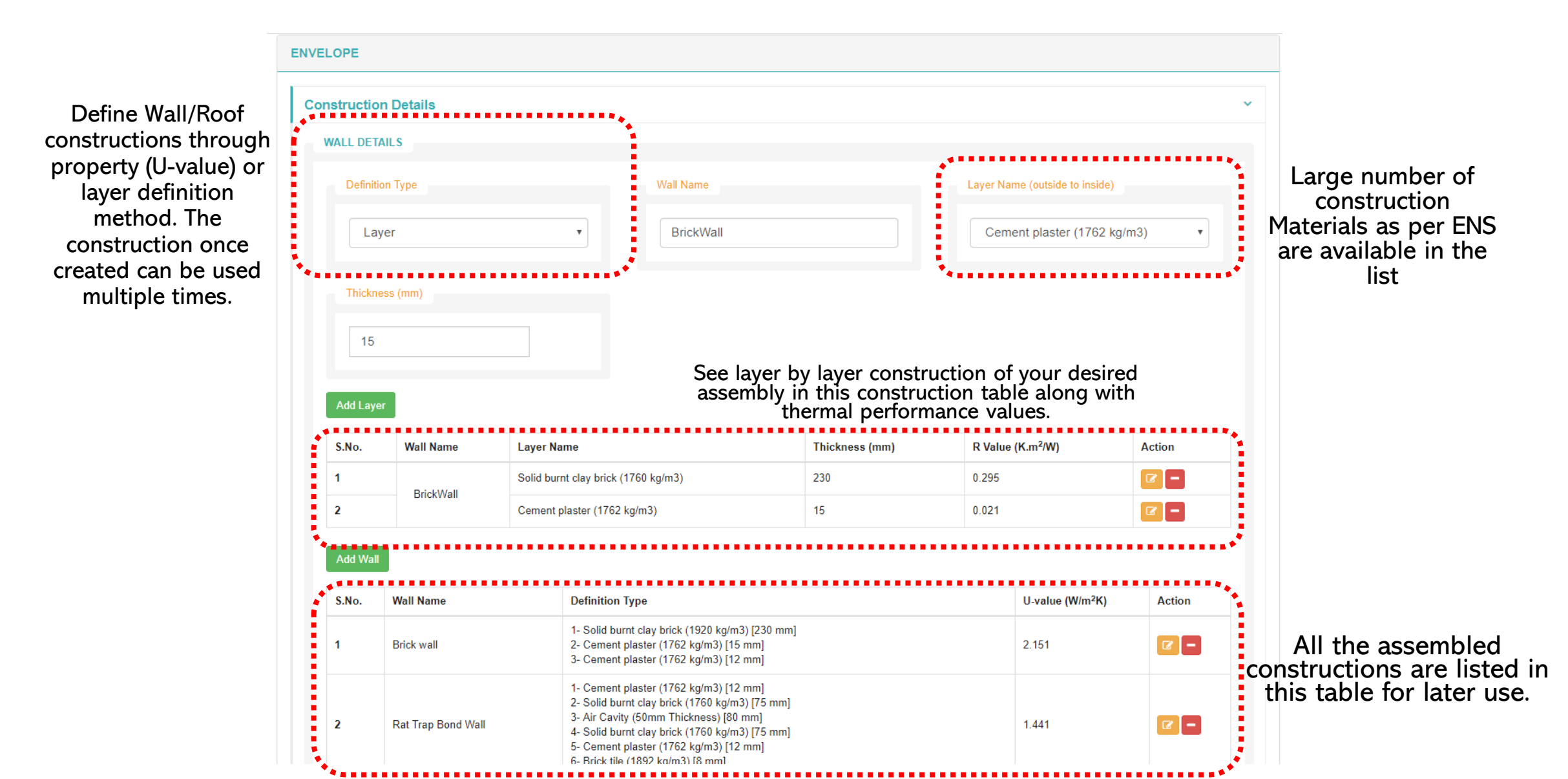

# ECONIWAS 2.0 – ADVANCED TOOL- Envelope Construction Information

#### For Fenestration Definition

FENESTRATION DETAILS Name of Window Fenestration Opening Type Fenestration Type Window v Window1 Casement Define fenestration constructions through property U-value, U-value (W/m<sup>2</sup>K) SHGC VLT SHGC & VLT, glazing area and opaque 4.2 frame selection. The 0.60 0.70 construction once created can be used Glazing (%) Opaque Frame U-Value (W/m<sup>2</sup>.K) multiple times. Metal Frame 100 50 Add Fenestration Name of the Fenestration Opening U-value Opaque Frame U-Value Fenestration Glazing VLT (%) S.No. window (W/m<sup>2</sup>K) SHGC  $(W/m^2.K)$ Action Type Type C -Window wind 1 Casement 1.4 0.4 0.47 50 1.90 2 Window wind 2 04 0.4 0.44 40 0.40 **Z** – Casement

All the window constructions are listed in this table for later use.

# ECONIWAS 2.0 – ADVANCED TOOL- Envelope Construction Information

#### For Wall & Roof Construction Assembly Definition

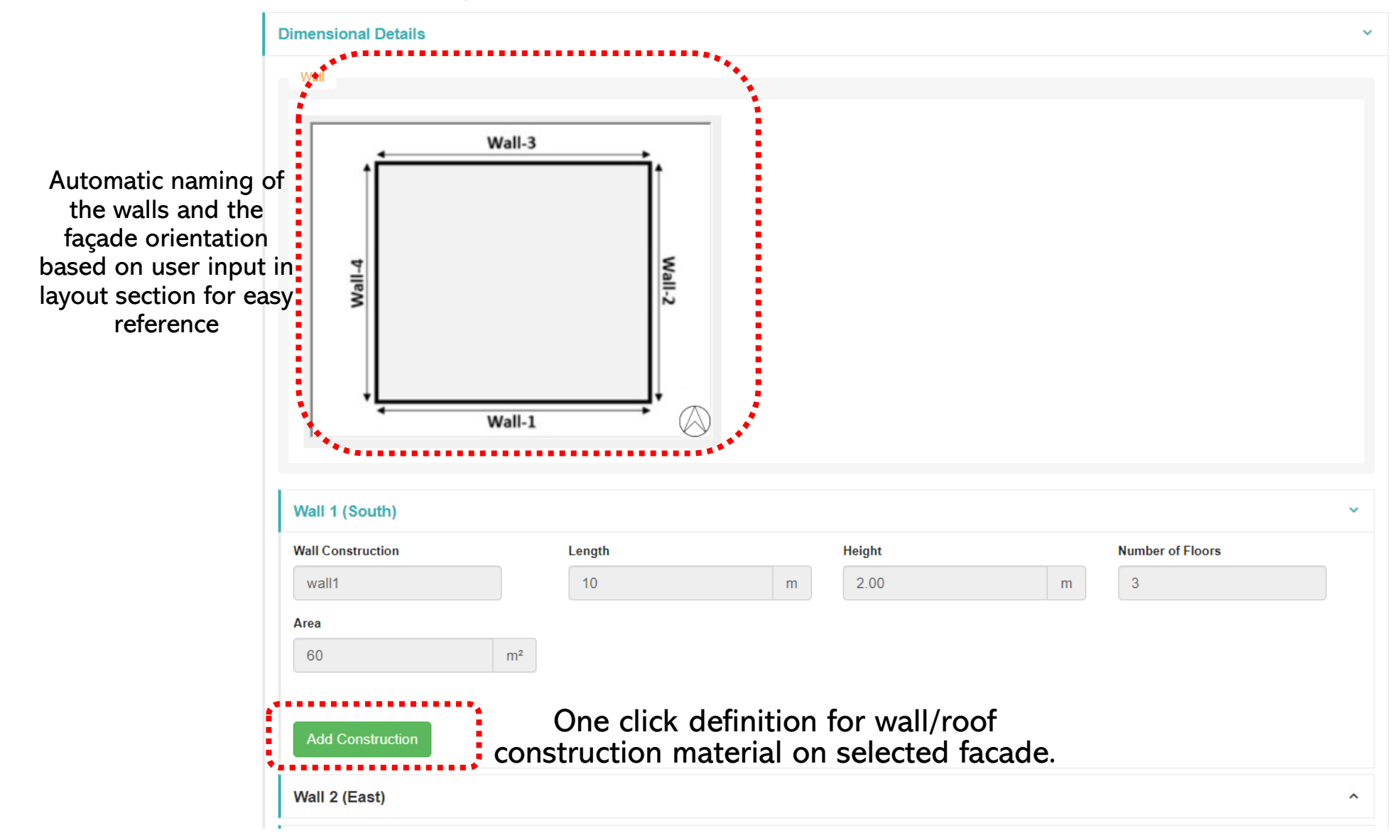

## **ECONIWAS 2.0 – ADVANCED TOOL- Envelope Dimension Information**

#### For Wall & Fenestration Dimension Definition

Add Construction for wall 1 (South) Construction Туре Length Select 10 m Select construction Select from predefined No. of Floors Brick Wall construction types to 3 be installed on the Fly Ash Brick Wall Boundary Condition selected wall of the AAC block Wall Exposed to the outside 60.00 m<sup>2</sup> building Fenestration Туре Number Select v Height Length m m Area (including Frame) Shading Type 0 m² No Shading

Select the boundary condition as to whether the wall is exposed or non-exposed to outside environment. For exposed walls, option to add fenestration shall be available in the window.

## **ECONIWAS 2.0 – ADVANCED TOOL- Envelope Dimension Information**

#### For Fenestration & Shading Dimension Definition

Select window type from predefined window constructions types to be installed on the selected wall of the building. Define dimension of windows and numbers

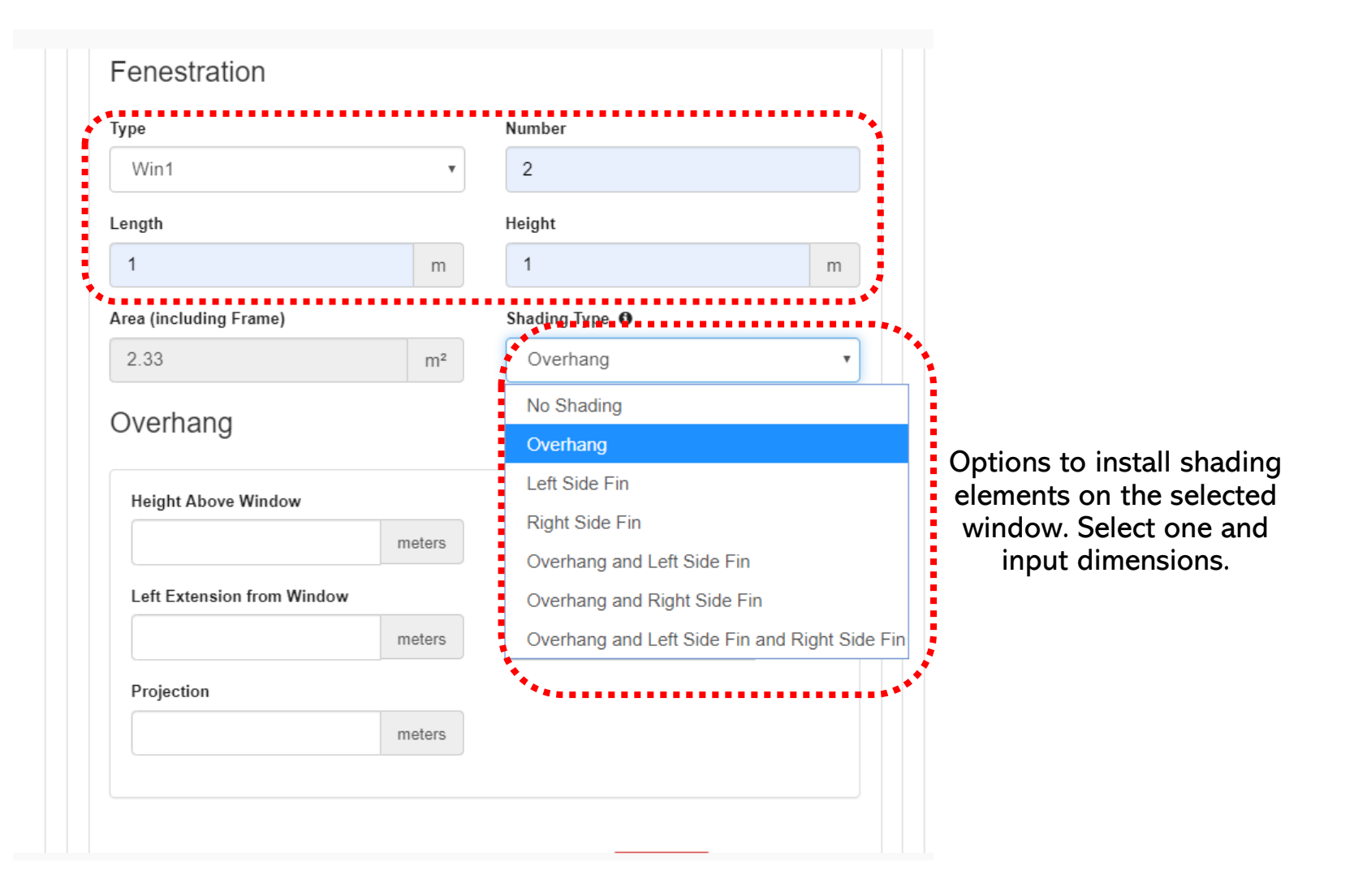

# ECONIWAS 2.0 – ADVANCED TOOL- Envelope Dimension Information

#### For Roof Dimension Definition

Similarly one can select the applicable roof construction to be installed in building design from construction library

| /all 3 (North)               |        |     |  |
|------------------------------|--------|-----|--|
| /all 4 (West)                |        |     |  |
| ROOF                         | •••••• | *** |  |
| Select Construction Type     | Area   |     |  |
|                              | • 200  | m²  |  |
| Select                       |        |     |  |
| Select                       |        |     |  |
| Select<br>Select<br>RCC roof |        |     |  |

## ECONIWAS 2.0 – ADVANCED TOOL- Lighting/Equipment Information

| User can define the<br>lighting/equipment<br>power density using<br>Building Area Method<br>or Space Function<br>Method as per ECBC | LIGHTING<br>Definition Method<br>Space by Space<br>Lighting Power | Method     |                        |                     |        |
|----------------------------------------------------------------------------------------------------|-------------------------------------------------------------------|------------|------------------------|---------------------|--------|
|                                                                                                    |                                                                   | Агеа Туре  | Percent Area (%)       | Design Load (Watts) |        |
| Guest Room                                                                                                    |                                                                   | •          |                        |                     |        |
|                                                                                                    |                                                                   | Pe         | ercent Area<br>Sum (%) |                     |        |
|                                                                                                    | Add LPD                                                           |            |                        |                     |        |
| This table represents                                                                                                    | S.No.                                                             | Area Type  | Percent Area (%)       | Design Load (Watts) | Action |
| lighting/equipment                                                                                                    | 1                                                                 | Corridor   | 15                     | 100                 |        |
| load in different areas                                                                                                    | 2                                                                 | Guest Room | 60                     | 500                 |        |
| er the sunanty.                                                                                                    | *******                                                           |            |                        |                     | •••••  |

### ECONIWAS 2.0 – ADVANCED TOOL- HVAC Information

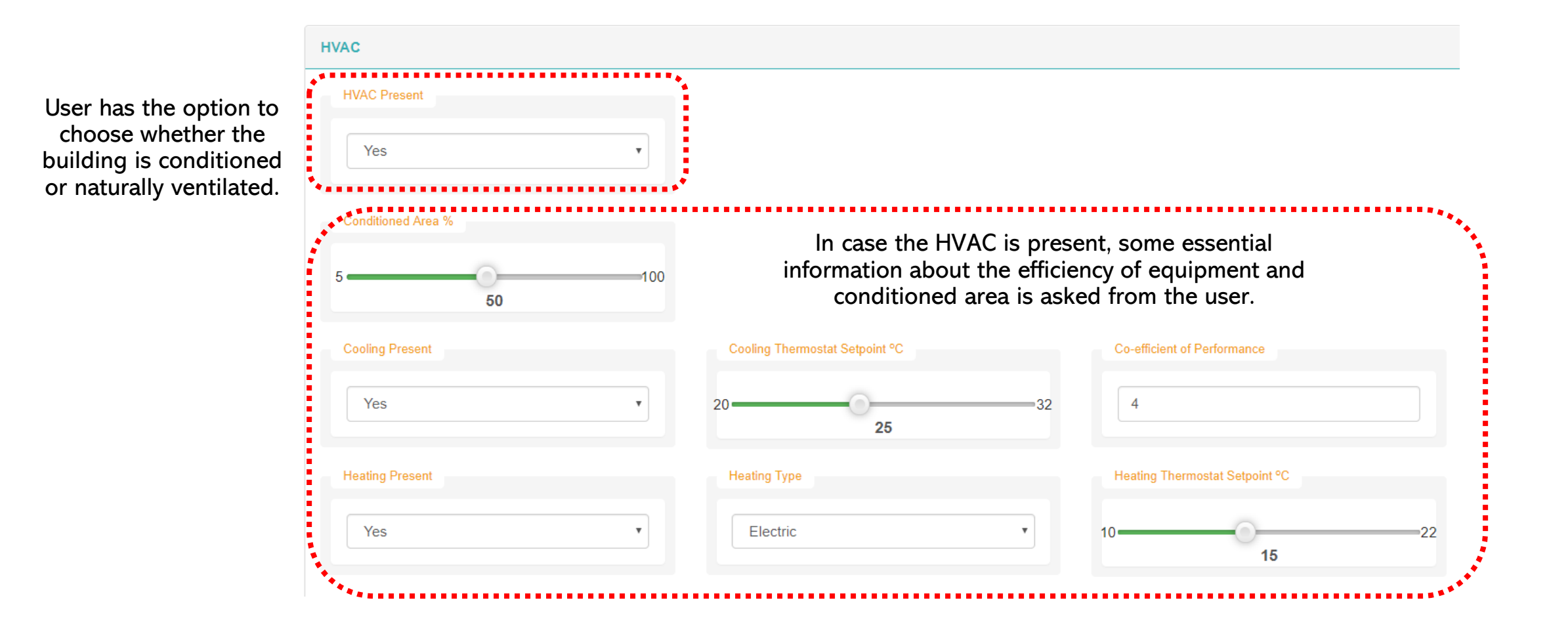

### ECONIWAS 2.0 – ADVANCED TOOL- Results

On the submission of the form, the tool performs the energy simulation using energy plus server-side simulation platform to predict the EPI and RETV values of the designed building.

The user has the option to export the results in PDF format for later use, using the "Download Report" button on the results page.

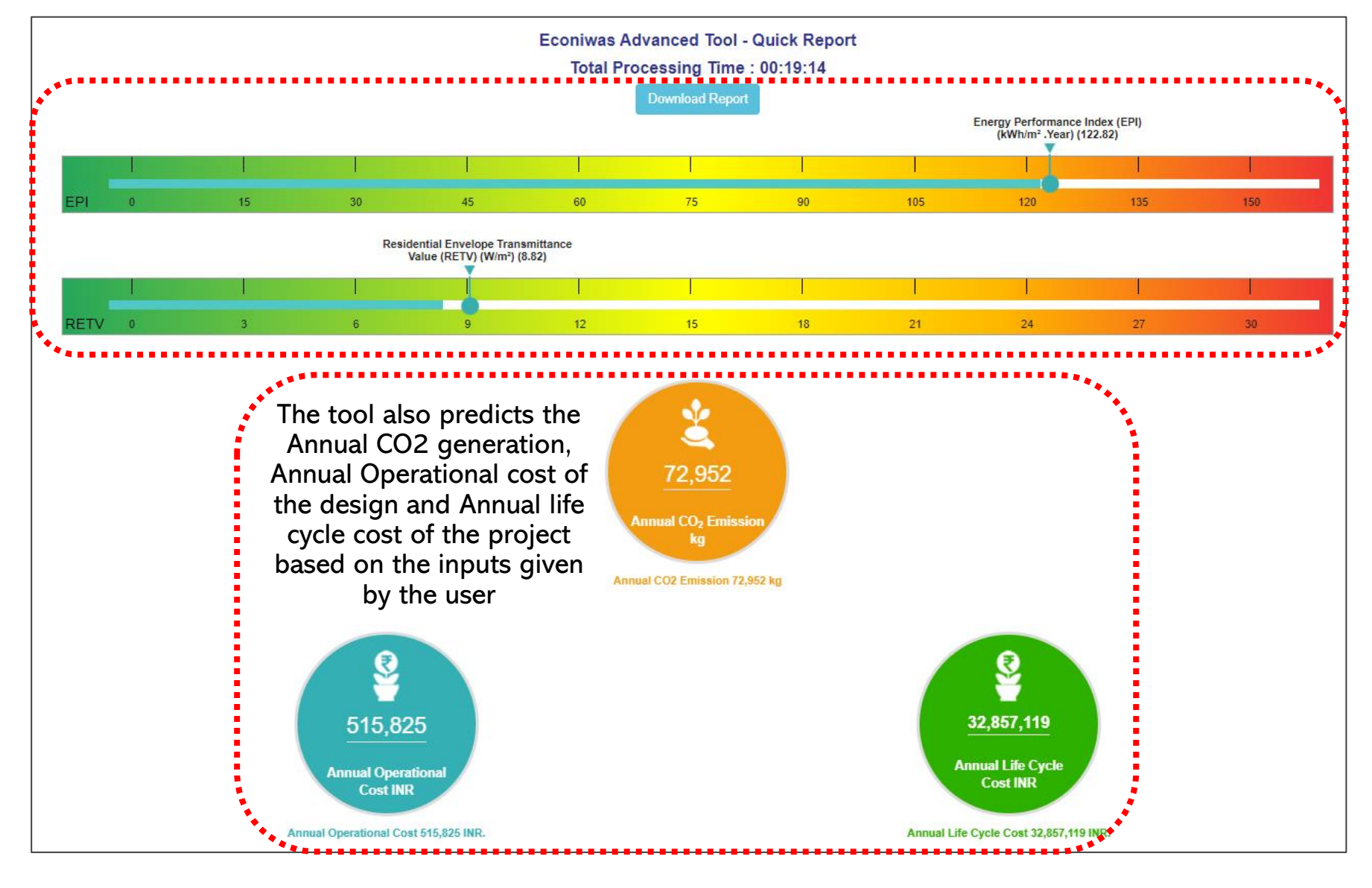

#### Envelope Optimization Tool:

A quick envelope evaluation module to compute the most optimized set of U-values & SHGC for best wall, best roof and best window including thickness of selected insulation required on the selected base assemblies of wall and roof for the selected location based on life cycle cost of the building envelope.

| NAVIGATION        | CONSTRUCTION DETAIL              |                             |                                            |
|-------------------|----------------------------------|-----------------------------|--------------------------------------------|
| BASIC INFORMATION | Wall                             |                             |                                            |
|                   | Type of Wall                     | Wall Section Thickness (mm) | Wall Construction Cost (₹/m <sup>3</sup> ) |
|                   | 110 mm Red Brick Wall            | 110                         | 4000                                       |
|                   | Type of Wall Insulation          | Wall Insulation Cost (₹/m³) |                                            |
|                   | Expanded Polystyrene Foam        | 20000                       |                                            |
|                   | Roof                             |                             |                                            |
|                   | Type of Roof                     | Roof Section Thickness (mm) | Roof Construction Cost (₹/m <sup>3</sup> ) |
|                   | 150mmRCC slab with False ceiling | 150                         | 3000                                       |
|                   | Type of Roof Insulation          | Roof Insulation Cost (₹/m³) |                                            |
|                   | Polyurethane Foam •              | 20000                       |                                            |
|                   |                                  |                             |                                            |

### ECONIWAS 2.0 – Envelope Optimization Tool- Basic Information

Effective and responsible user form that takes essential inputs from the user to generate desired results. Project location, energy inflation rate, tariff rate and life cycle years are few basic inputs which are required by the user

| input             |                                                                       |                                                                                                    |                                                                                                    |
|-------------------|-----------------------------------------------------------------------|----------------------------------------------------------------------------------------------------|----------------------------------------------------------------------------------------------------|
|                   | HELP                                                                  |                                                                                                    |                                                                                                    |
| BASIC INFORMATION |                                                                       |                                                                                                    | This input field represents the amount of<br>years for which the life cycle cost is to be                                                                                                    |
| Project Name      | State                                                                 | City                                                                                                    | calculated. It plays a very important role<br>in determining the capital cost to<br>operational cost ratios for optimization.                                                                                                    |
| EnvelopeChoice1   | Delhi •                                                               | New Delhi                                                                                                    | Enter the amount of years for which the     life cycle cost is to be calculated.                                                                                                    |
| Climate           | Closest Weather Profile                                               | Energy Inflation Rate (%)                                                                                                    |                                                                                                    |
| Composite         | ▼ IND_DL_New.Delhi-Safdarjung./ ▼                                     | 4                                                                                                    |                                                                                                    |
| Life Cycle Years  | Electricity Tariff (₹/kWh)                                            |                                                                                                    |                                                                                                    |
| 25                | 7                                                                     |                                                                                                    | , * *••                                                                                                    |
| ***               |                                                                       |                                                                                                    | Self explanatory<br>help panel for easy<br>understanding of<br>inputs for the users                                                                                                    |
|                   | EASIC INFORMATION  Project Name EnvelopeChoice1  Climate Composite 25 | Project Name     EnvelopeChoice1     Climate     Closest Weather Profile     IND_DL_New.Delhi-Safdarjung.     Life Cycle Years     Electricity Tariff (VkWh)     Za | Cimate     Cimate     Cimate |

### **ECONIWAS 2.0 – Envelope Optimization Tool- Basic Information**

User is required to select the choice of base wall/roof assembly on which insulation of optimized thickness shall be installed. Similarly, selection of insulation material is required as input.

| vva | Type of Wall                                                                                                    |                                       | Wall Section Thickness (mm)              | Wall Construction Cost (र/m <sup>3</sup> ) |
|-----|----------------------------------------------------------------------------------------------------|---------------------------------------|------------------------------------------|--------------------------------------------|
|     | 230mm Red Brick Wall                                                                                                    | Ţ                                     | 230                                      | 5000                                       |
|     | Type of Wall Insulation                                                                                                    |                                       | Wall Insulation Cost (र/m <sup>3</sup> ) | User is required to define the             |
|     | Expanded Polystyrene Foam                                                                                                    | •                                     | 3800                                     | cost per cubic meter for bas               |
| Ro  | of                                                                                                    | *******                               | *                                        | selected insulation.                       |
|     | Type of Roof                                                                                                    |                                       | Roof Section Thickness (mm)              | Roof Construction Cost (7/m <sup>3</sup> ) |
|     | 100mm RCC Slab                                                                                                    |                                       | 100                                      |                                            |
|     |                                                                                                    |                                       | 100                                      | 6000                                       |
|     | Spe of Roof Insulation                                                                                                    |                                       | Roof Insulation Cost (र/m <sup>3</sup> ) | 6000                                       |
|     | Spe of Roof Insulation<br>-Select-One-<br>-Select-One-                                                                                                    | · · · · · · · · · · · · · · · · · · · | Roof Insulation Cost (₹/m <sup>3</sup> ) | 6000                                       |
| Win | -Select-One- Expanded Polystyrene Foam Polyurethane Foam                                                                                                    |                                       | Roof Insulation Cost (V/m <sup>3</sup> ) |                                            |
| Win | Spe of Roof Insulation -Select-OneSelect-One- Expanded Polystyrene Foam Polyurethane Foam Rockwool                                                           |                                       | Roof Insulation Cost (र/m <sup>3</sup> ) |                                            |
| Win | -Select-OneSelect-One- Expanded Polystyrene Foam Polyurethane Foam Rockwool Glasswool                                                                        |                                       | Roof Insulation Cost (₹/m³)              |                                            |
| Win | -Select-One-<br>-Select-One-<br>Expanded Polystyrene Foam<br>Polyurethane Foam<br>Rockwool<br>Glasswool<br>Mud Phuska                                        |                                       | Roof Insulation Cost (₹/m³)              |                                            |
| Win | Select-One- Select-One- Expanded Polystyrene Foam Polyurethane Foam Rockwool Glasswool Mud Phuska Straw                                                      |                                       | IOU         Roof Insulation Cost (₹/m³)  |                                            |
| win | -Select-One-<br>-Select-One-<br>Expanded Polystyrene Foam<br>Polyurethane Foam<br>Rockwool<br>Glasswool<br>Mud Phuska<br>Straw<br>Extruded polystyrene (XPS) |                                       | Roof Insulation Cost (t/m³)              |                                            |
| win | Select-One- Select-One- Expanded Polystyrene Foam Polyurethane Foam Rockwool Glasswool Mud Phuska Straw Extruded polystyrene (XPS) Aerogel                   |                                       | IOU         Roof Insulation Cost (*/m³)  | 6000                                       |

Large number of insulation options for user to choose from.

# ECONIWAS 2.0 – Envelope Optimization Tool- Other Design Information

Similarly, selection of Window type and corresponding cost is required as input. Based on the window type, the optimization tool shall limit the U-value output. For example, if user selects SGU, the tool can predict U values close to 7 W/m<sup>2</sup>.K, whereas if user selects DGU, the tool will limit the prediction of U-value upto 4 W/m<sup>2</sup>.K

|                | NAVIGATION                                                                        |
|----------------|-----------------------------------------------------------------------------------|
| Đ              | BASIC INFORMATION                                                                 |
| ⊞              | CONSTRUCTION                                                                      |
| Optin<br>takes | nization in progress. This procedure ge<br>4-5 minutes. The results will be shown |

Optimization in progress. This procedure generally takes 4-5 minutes. The results will be shown on the screen once the optimization is finished. Thanks!"

Picase Wait ...

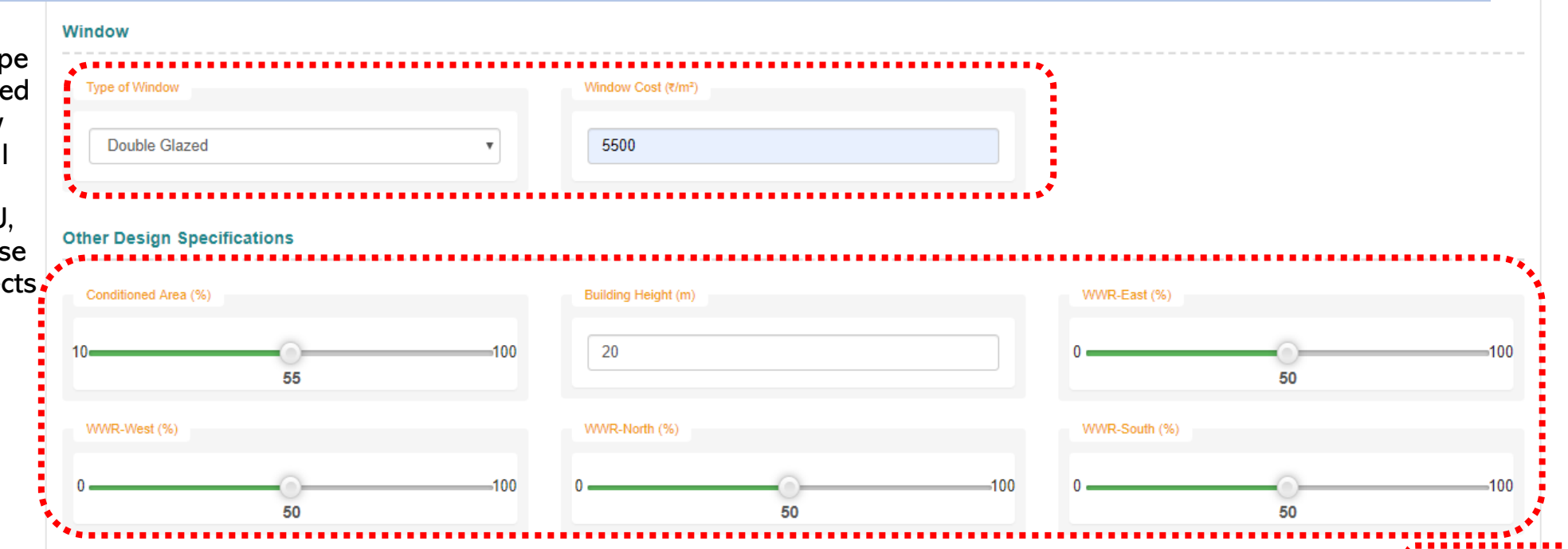

Apart from this, a few other relevant information on the envelope such as Building Height, Conditioned Area and WWR of each façade is required as input from the user

After filling all the required information, the user is required to click on the Submit button to start the optimization engine.

Generally, the optimization process takes 4-5 minutes to complete. The following message is shown in the tool during execution of optimization.

### **ECONIWAS 2.0 – Envelope Optimization Tool- Results**

On the submission of the form, the tool performs the optimization using energy plus server-side simulation platform to predict the optimized U-value, SHGC for envelope components (wall, roof windows) as well as thickness of insulation for wall and roof assemblies. The user also has the option to export the results in PDF format for later use, using the "Download Report" button on the results page.

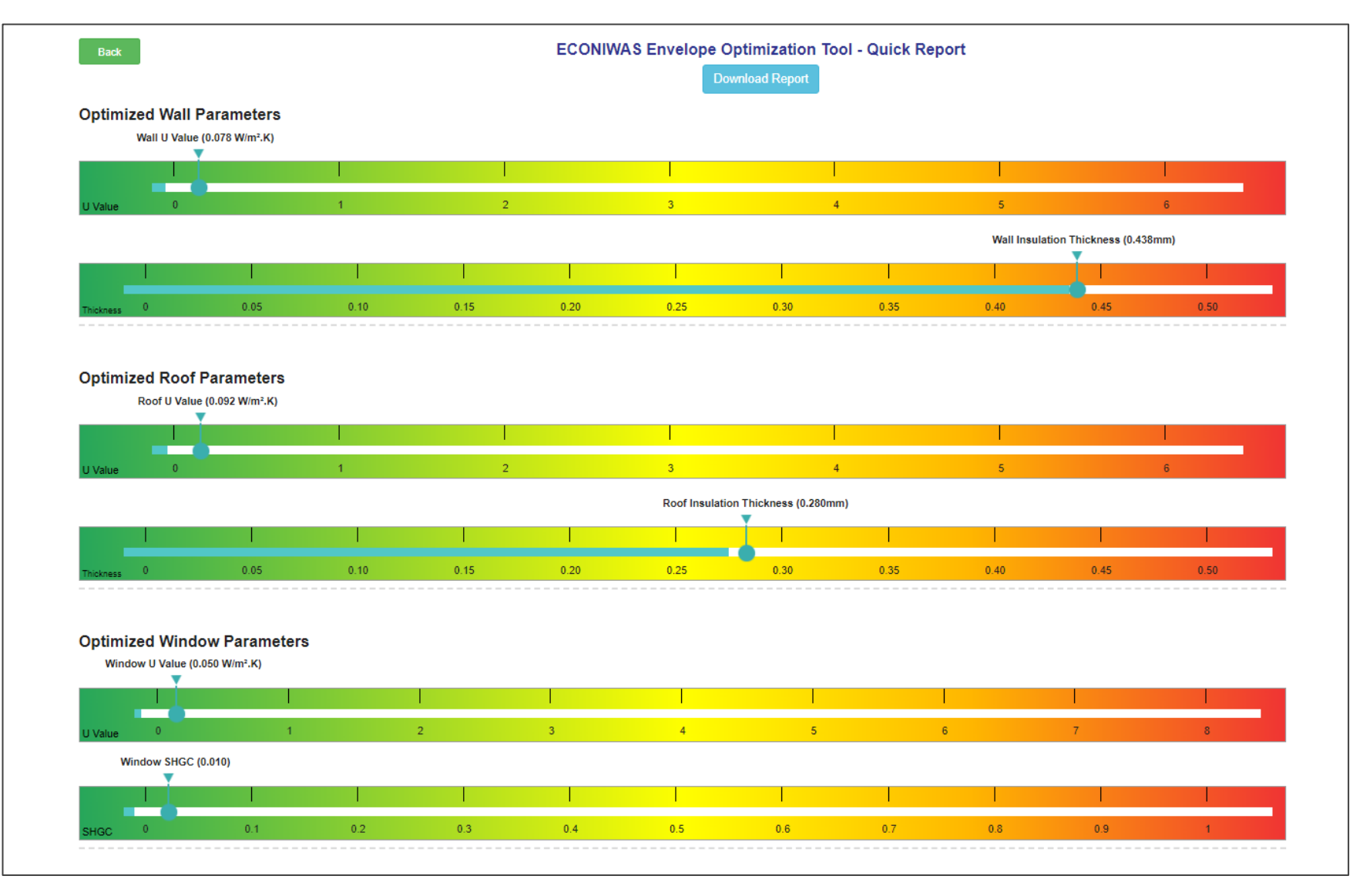

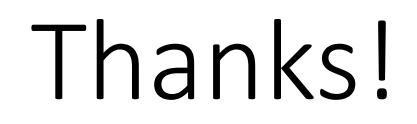